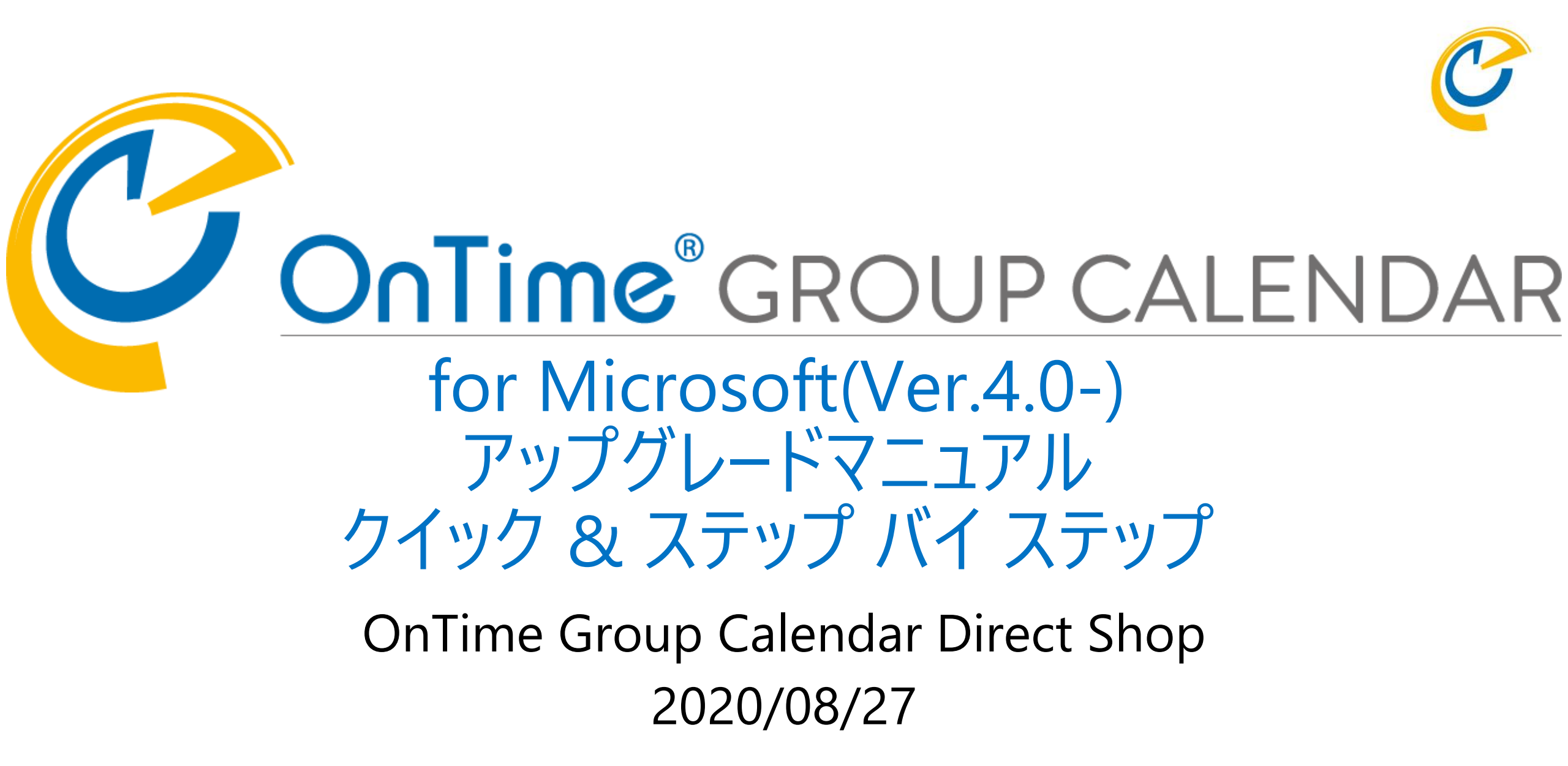

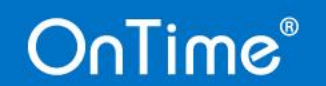

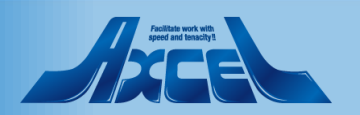

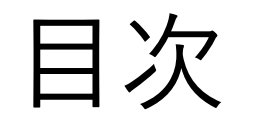

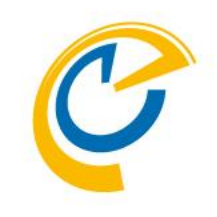

- ・プログラムの配置
  ・現行バージョンのアンインストール
- 新バージョンへアップグレード

p. 3 p. 5 p. 8

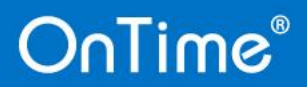

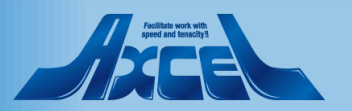

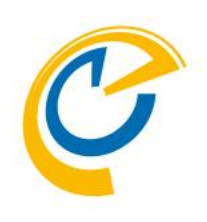

### プログラムの配置

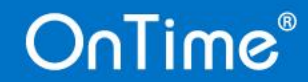

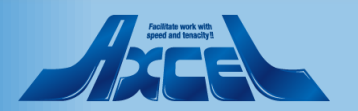

プログラムの配置

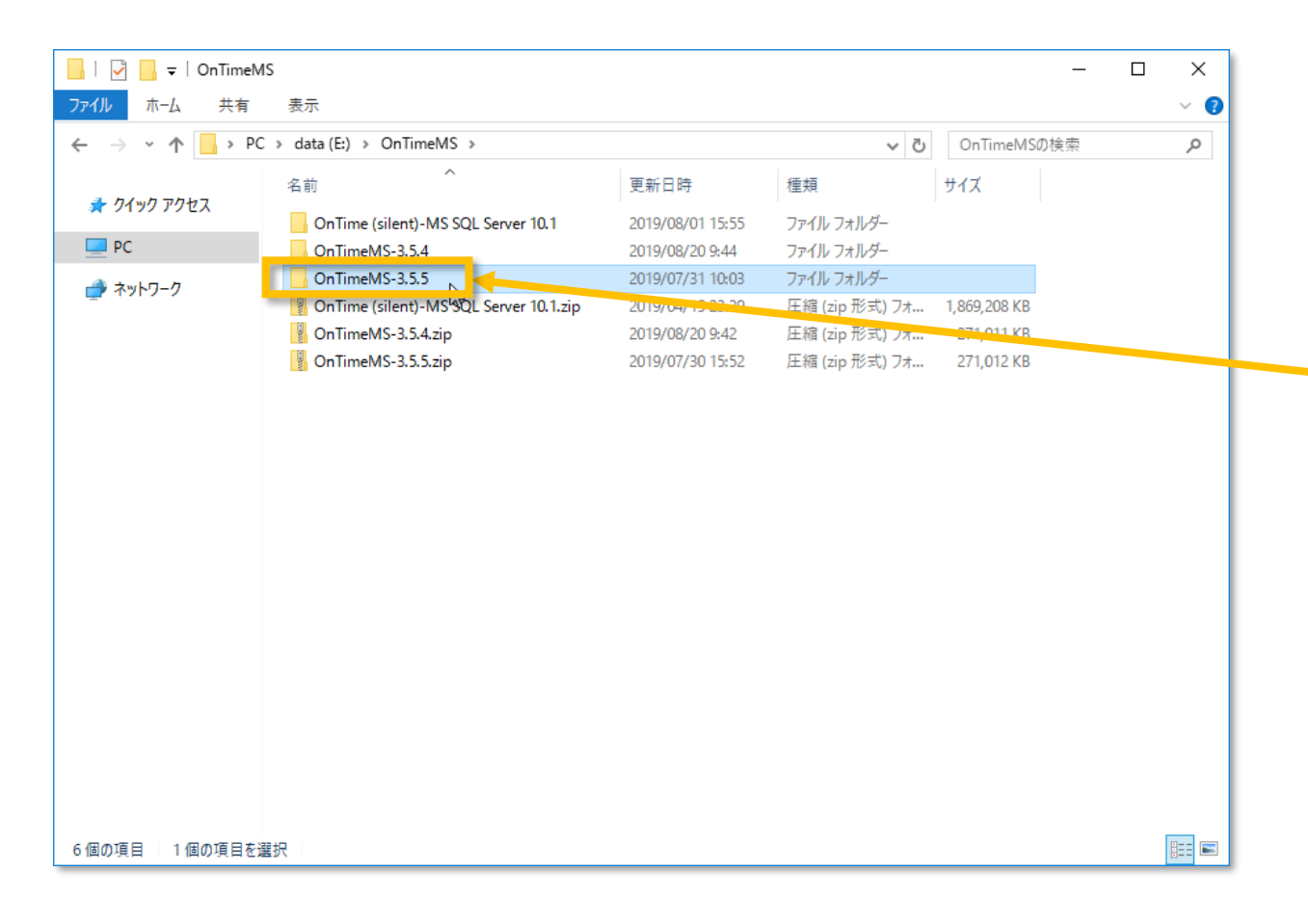

- C
- 「OnTime Group Calendar for Microsoft」用プログラム を配置します。
- 初回インストール時と同様に新しくインストールするプログラ ムをダウンロードしてzipファイルを展開して配置します。

以下のリンクからプログラムをダウンロードします。 https://ontimesuite.jp/forms/downloads/

ダウンロード後フォルダを展開します。 展開したフォルダ¥OnTimeMS-x.x.x

- 展開したフォルダは現行バージョンのアンインストール手順実施後に使用します。
- ※各作業は初回インストール時同様にドメイン管理者で ログインして実行してください

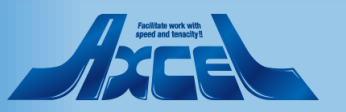

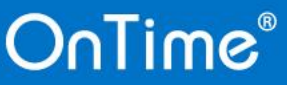

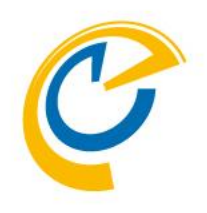

## 現行バージョンのアンインストール

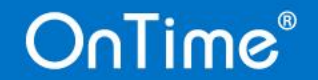

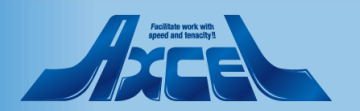

現行バージョンのアンインストール

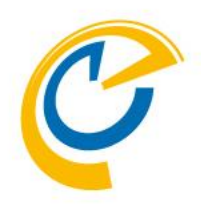

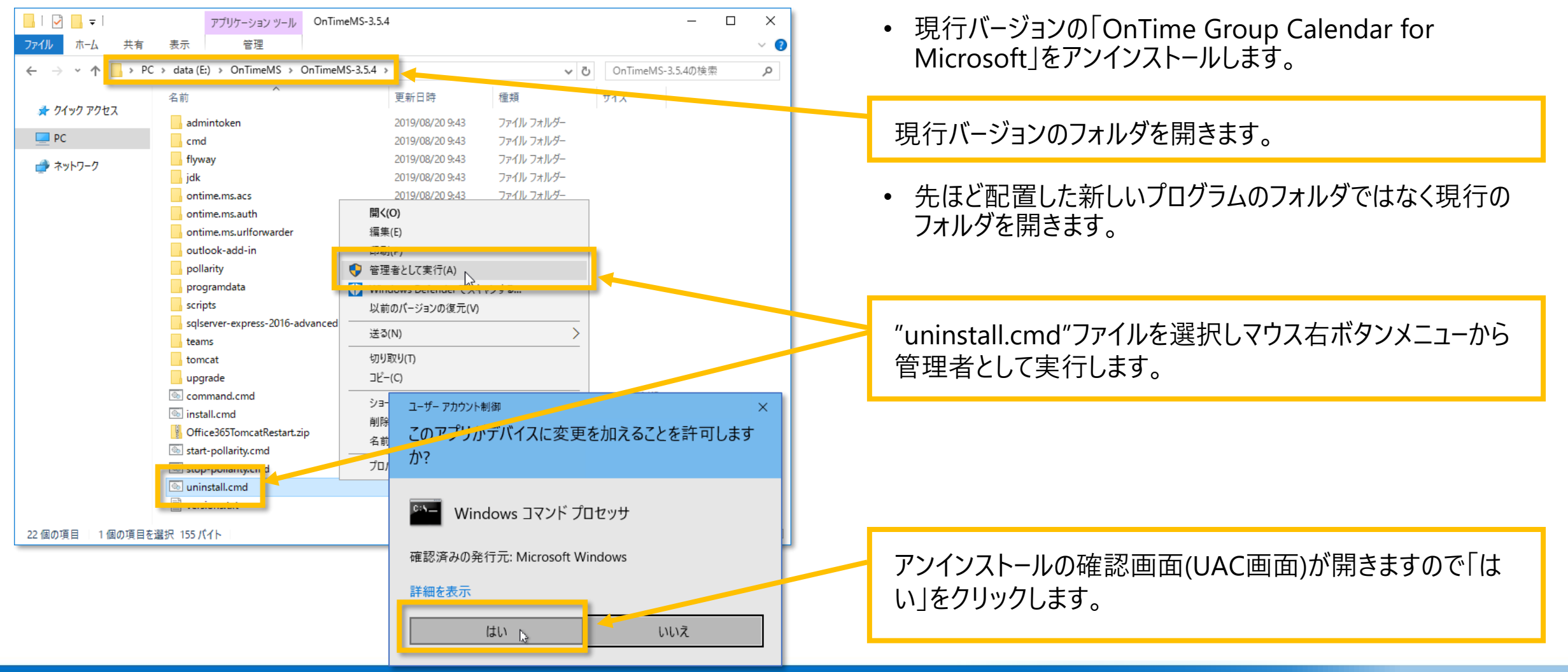

### OnTime®

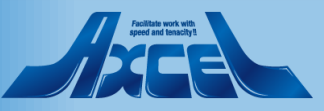

(参考)約1分程度のOnTimeアンインストール画面 🕐

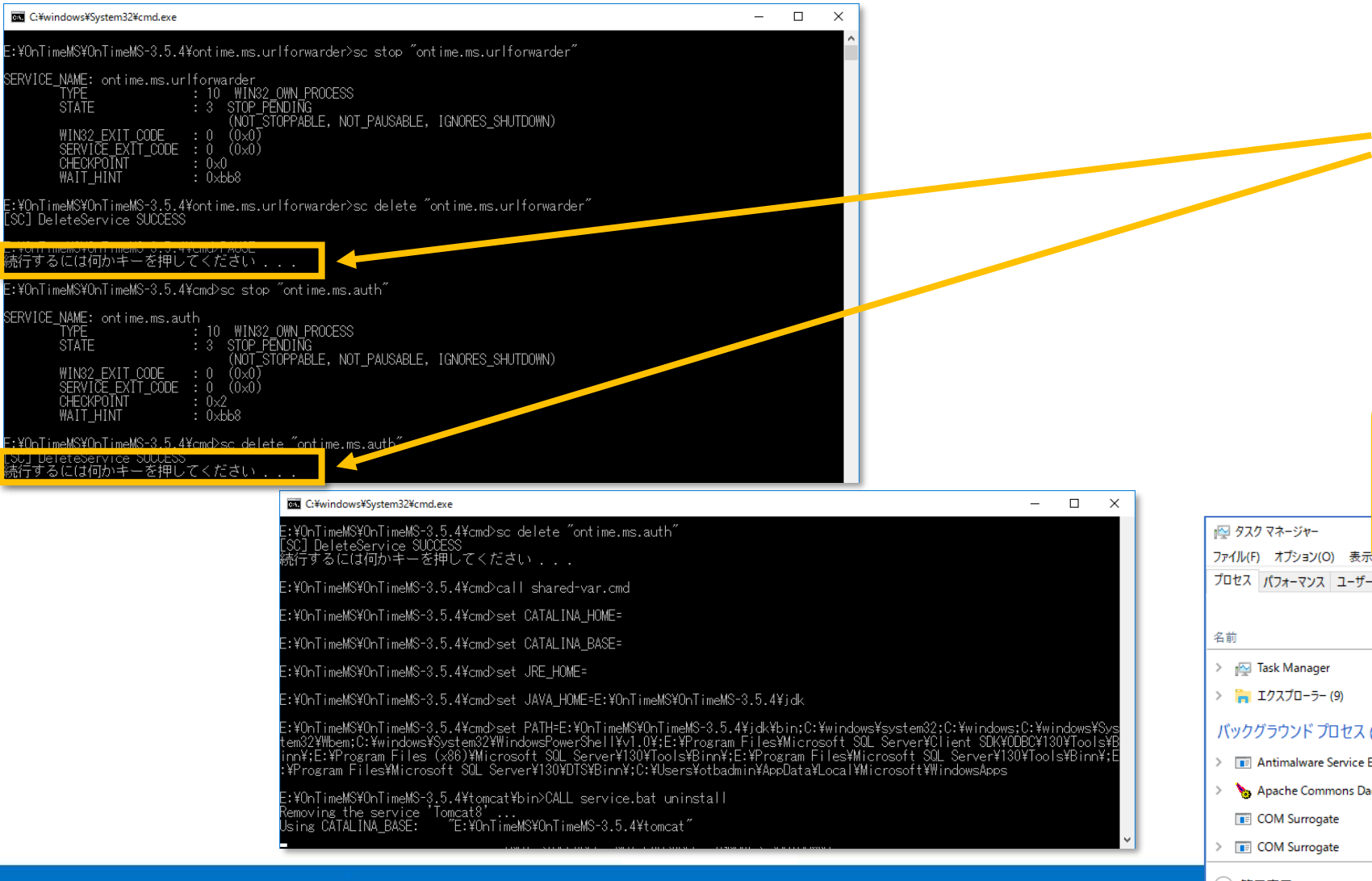

OnTime®

- コマンドプロンプトが開きアンインストールバッ チが走り出します。
- 以下のメッセージが表示されたら エンターキーを押してください。
   「続行するには何かキーを押してください」
- 「Using CATALINA\_BASE…」
   の文字が表示されると、コマンドプロンプトが 消え、処理が完了します。

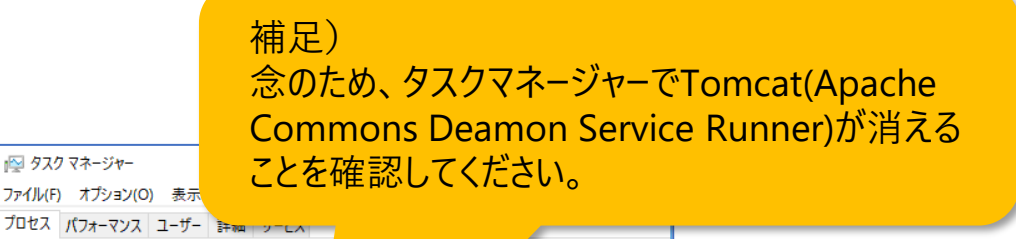

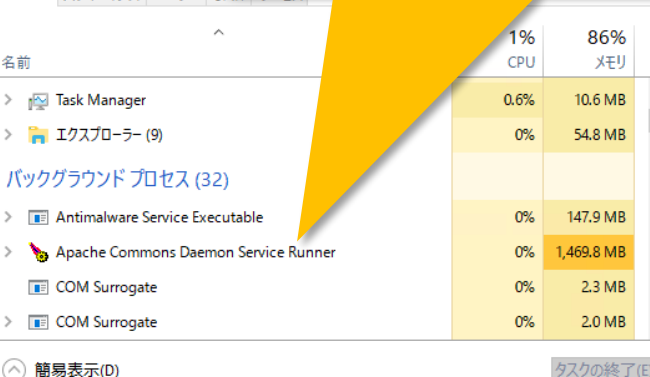

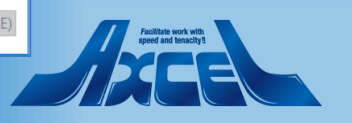

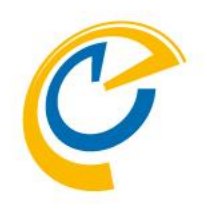

# 最新バージョンへアップグレード

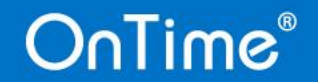

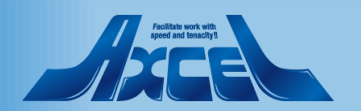

最新バージョンへアップグレード

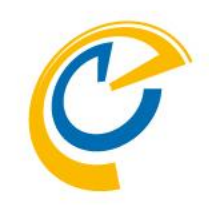

| 📙   🛃 📊 🛨      | アプリケーション ツール                | upgrade                  |                       | _          |       |  |  |
|----------------|-----------------------------|--------------------------|-----------------------|------------|-------|--|--|
| ファイル ホーム 共有    | 表示    管理                    |                          |                       |            | ~ 📀   |  |  |
| ← → × ↑ 🔒 > PC | > data (E:) > OnTimeMS >    | OnTimeMS-3.5.5 > upgrade | ٽ ~                   | upgradeの検索 | م     |  |  |
|                | へ<br>名前                     | 更新日時                     | 種類                    | #47        |       |  |  |
| 🖈 クイック アクセス    | from-11 cmd                 | 2019/07/30 15:57         | Windows コマンド          | 1 KB       |       |  |  |
| PC             | from-1.2.0.4 cmd            | 2019/07/30 15:57         | Windows コマンド          | 1 KB       |       |  |  |
|                | from-1.2.2.0.cmd            | 2019/07/30 15:57         | Windows コマンド          | 1 KB       |       |  |  |
| 💣 ネットワーク       | from-1.3+.cmd               | 2019/07/30 15:57         | Windows コマンド          | 1 KB       |       |  |  |
|                | from-1.5+.cmd               | 2019/07/30 15:57         | Windows コマンド          | 1 KB       |       |  |  |
|                | from-2.0.0.cmd              | 2019/07/30 15:57         | Windows コマンド          | 1 KB       |       |  |  |
|                | from-2.0.1+.cmd             | 2019/07/30 15:57         | Windows コマンド          | 1 KB       |       |  |  |
|                | from-2.5.0.cmd              | 2019/07/30 15:57         | Windows コマンド          | 1 KB       |       |  |  |
|                | from-2.5.0a+.cmd            | 2019/07/30 15:57         | Windows コマンド          | 1 KB       |       |  |  |
|                | from-2.6.0.cmd              | 2019/07/30 15:57         | Windows コマンド          | 1 KB       |       |  |  |
|                | from-2.6.2+.cmd             | 2019/07/30 15:57         | Windows コマンド          | 1 KB       |       |  |  |
|                | I from-2.7.0+.cmd           | 2019/07/30 15:57         | Windows コマンド          | 1.40       |       |  |  |
|                | from-2.8.0+.cmd             | 2019/07/30 15:57         | Windows コマンド          | 1 KB       |       |  |  |
| 開く(O)          |                             |                          |                       |            |       |  |  |
| 編集(E)          |                             |                          |                       |            |       |  |  |
| 印刷(P)          |                             | ユーッー アカウント制              | 间御                    |            | ×     |  |  |
| 😯 管理者として実行(    | (A)                         | マのマプリが                   | デバイフに亦再た              | 加ラスマレた許古   |       |  |  |
| windows Detend | ier (747790                 | 2005-250                 | アハイスに友史を              | 加えることを計せ   | 102.8 |  |  |
| 以前のバージョンの      | 復元(V)                       | לי?                      |                       |            |       |  |  |
| 送る(N)          | >                           |                          |                       |            |       |  |  |
|                |                             |                          | Windows JZY/ JU4/with |            |       |  |  |
| コピー(()         |                             |                          |                       |            |       |  |  |
| 13個            |                             |                          |                       |            |       |  |  |
|                | 確認済みの発行元: Microsoft Windows |                          |                       |            |       |  |  |
| 詳細を表示          |                             |                          |                       |            |       |  |  |
|                |                             |                          |                       |            |       |  |  |
|                |                             |                          | はい 🕞                  | いいえ        |       |  |  |

OnTime®

「OnTime Group Calendar for Microsoft」をアップグレードします。

事前に展開しておいた最新プログラムの配置フォルダを開き upgradeフォルダに移動します。

展開したフォルダ¥OnTimeMS-x.x.x¥upgrade

"from-2.8.0+.cmd"ファイルを選択しマウス右ボタンメニューから管理者として実行します。

※現行バージョンが2.8.0より古いバージョンの場合は 該当するファイルを実行します。

アップグレードの確認画面(UAC画面)が開きますので「はい」 をクリックします。

9

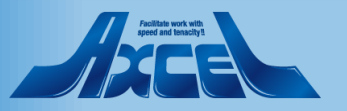

(参考)約1分程度のOnTimeアップグレード画面10

E:¥OnTimeMS¥OnTimeMS-3.5.5>rem Rename database

E:¥OnTimeMS¥OnTimeMS-3.5.5>CD /d "E:¥OnTimeMS¥OnTimeMS-3.5.5¥scripts¥"

E:¥OnTimeMS¥OnTimeMS-3.5.5¥scripts>set THIS\_SCRIPT\_DIR="E:¥OnTimeMS¥OnTimeMS-3.5.5¥scripts¥"

E:¥OnTimeMS¥OnTimeMS-3.5.5¥scripts>echo Upgrade Started in: [2019/08/20 10:19:04.60] Upgrade Started in: [2019/08/20 10:19:04.60]

: u¥OnTime¥OnTimeMS-3.9.1¥cmd>call prompt-for-sql-backup-path.cmd Sql Server backup folder is set to 'C:¥SqlServerBackups' press 'y' to accept and 'n' to enter new folder: .

Input your new administrator password (and it cannot be Innovation): Please type your administrator password again to confirm: • コマンドプロンプトが開きアップグレードバッチが走り出します。

「Sql Server... new folder:」のメッセージが表示されます。
 SQLサーバーのバックアップ先をデフォルトから変更する必要がなければ y と エンターキーを押してください。
 変更する場合は n と エンターキーを押して、
 任意のフォルダパスを入力してください。

※Ver.3.7以前からアップグレードを実施する場合、 パスワードを変更する必要があります。 以下のメッセージが表示されたらパスワードを指定 してエンターキーを押してください。 「Input your new administrator …」

「Please type your administrator …」のメッセージ が表示されたら、再度同じパスワードを指定して エンターキーを押してください。

再度パスワードを変更したい場合は以下のURLリンク先を 参照してパスワード変更を行ってください。 <u>https://www3.ontimesuite.jp/change-password</u>

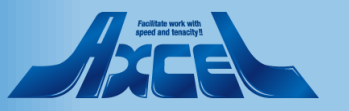

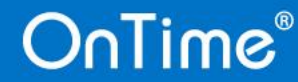

# (参考)約1分程度のOnTimeアップグレード画面20

Current version of schema [dbo]: 10 Schema [dbo] is up to date. No migration necessary. Do you want to enable pollarity? (y/n)

..¥webapps¥external-web¥pollarity¥images¥menu\_white.svg ..¥webapps¥external-web¥pollarity¥images¥polladddate.png ..¥webapps¥external-web¥pollarity¥images¥polladduser.png ..¥webapps¥external-web¥pollarity¥images¥polldraft.svg ..¥webapps¥external-web¥pollarity¥images¥pollicon.svg ..¥webapps¥external-web¥pollarity¥images¥pollowner.svg ..¥webapps¥external-web¥pollarity¥images¥pollowner.svg ..¥webapps¥external-web¥pollarity¥images¥pollovter.svg ..¥webapps¥external-web¥pollarity¥images¥pollovter.svg ..¥webapps¥external-web¥pollarity¥images¥unchecked\_box.svg ..¥webapps¥external-web¥pollarity¥images¥unchecked\_nobox.svg ..¥webapps¥external-web¥pollarity¥images¥unchecked\_nobox.svg ..¥webapps¥external-web¥pollarity¥images¥your\_logo\_here.png 98 個のファイルをコピーしました Pollarity was successfully started 以下のメッセージが表示されたらそれぞれ
 yとエンターキーを押してください。
 「Do you want to enable pollarity? (y/n):」
 「Do you want to enable catering? (y/n):」

 「catering was successfully started」
 の文字が表示されると、コマンドプロンプトが消え、処理が 完了します。

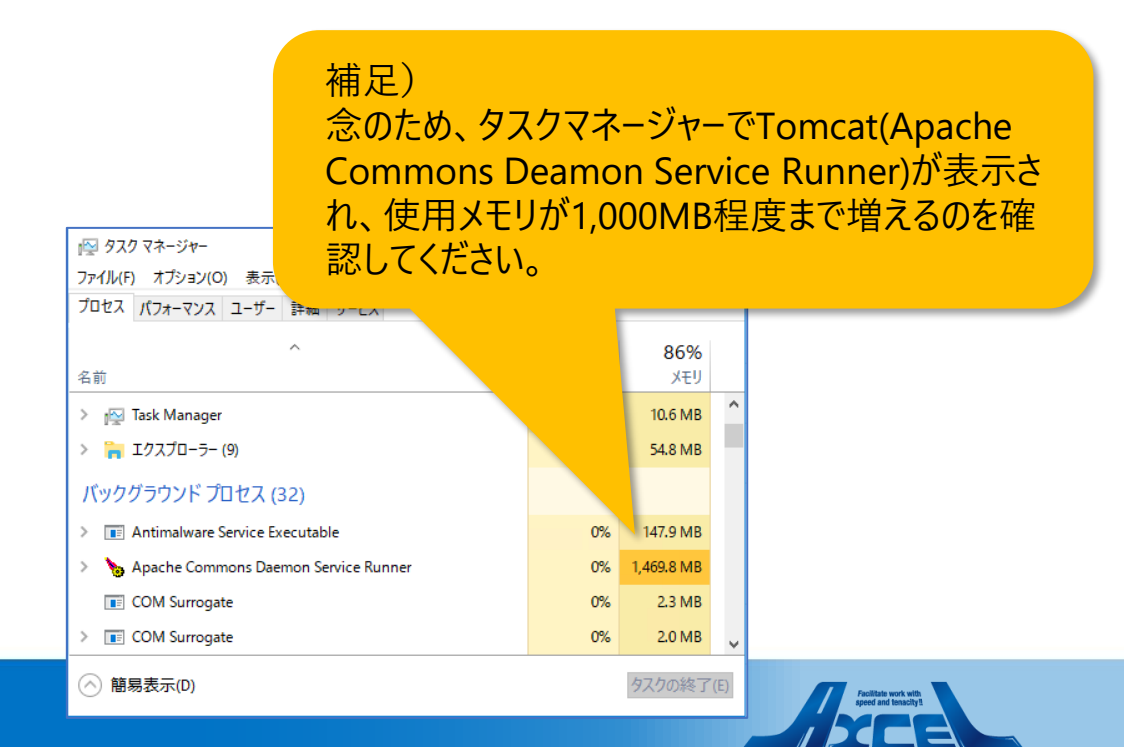

### OnTime®

11

### バージョンの確認

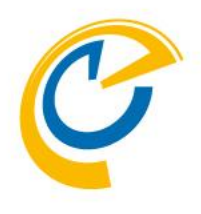

#### • アップグレードされた事を確認します。

OnTime 管理センターで画面をリロードします。閉じている場合はログインして画面の右上の歯車アイコンをクリックします。

画面下の「ONTIMEについて」をクリックします。

インストールしたバージョン情報が表示されていることを確認 します。

• バージョン確認後、ダッシュボードから各Sync処理を実行してください。

#### 補足)

アップグレードが完了したら、OnTimeの旧バージョンのフォルダ は削除しても問題ございません。TomcatもOnTimeの最新 バージョンにバンドルされたバージョンが実行されます。

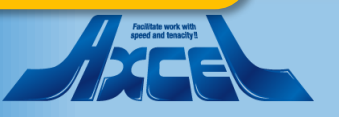

| → C ③ 保護されていない | \通信│ obdemo.ontime.biz:80  | 80/ontimegcms/admin                                                              |                                                                    |                                                    | ☆ 🚳        |
|----------------|----------------------------|----------------------------------------------------------------------------------|--------------------------------------------------------------------|----------------------------------------------------|------------|
| nTime®         |                            |                                                                                  |                                                                    |                                                    | [ [        |
| TIME 管理センター    | ライセンスの編集 更新                |                                                                                  |                                                                    |                                                    | 設定         |
| ダッシュボード        | ダッシュボード                    |                                                                                  |                                                                    |                                                    | 言語         |
| データベース設定       |                            |                                                                                  |                                                                    |                                                    | 日本語 (ja) 🗸 |
| グローバル設定        | システム状況<br>OnTime アプリケーション: | RUNNING                                                                          | 実行 <b>停止</b>                                                       | 最終実行日時:                                            | 保存         |
| ドメイン           | OnTime サブスクリプショ:           |                                                                                  |                                                                    | ★ 終実行日時:                                           |            |
| ユーザー設定         | 接続状況                       |                                                                                  |                                                                    | · · · · · · · · · · · · · · · · · · ·              |            |
| グループ設定         |                            | C                                                                                |                                                                    | (美行」口町:                                            |            |
| 凡例             | Exchange 9-EX:             |                                                                                  | FOR MICROSOFT                                                      |                                                    |            |
| 日程調整           | スケジュール<br>Directory Sync:  |                                                                                  | Version 3.5.5<br>管理 16.20 (20190700 <sup>192</sup> 31)             | <b>K</b> 2011-00-                                  |            |
| MS TEAMS       | OnTime User Sync:          | Copyright © 2016, IntraVision<br>OnTime is a registered community trac           | Jemark (#004918124). The trademark is registere                    | d with the Trade Marks 冬実行日時:                      |            |
|                | Photo Sync:                | and Designs Registration Office of the<br>OnTime is a registered japanese trader | European Union.<br>mark (#5569584). The trademark is registered wi | th the Japan Patent Office.<br>冬実行日時: <sup>-</sup> |            |
|                | Permission Sync:           | NOT_STARTED                                                                      | 実行                                                                 | 最終実行日時:                                            |            |
|                | Event Sync:                | NOT_STARTED                                                                      | 実行                                                                 | 最終実行日時:                                            |            |
|                |                            |                                                                                  |                                                                    |                                                    |            |
|                |                            |                                                                                  |                                                                    |                                                    |            |
|                |                            |                                                                                  |                                                                    |                                                    |            |
|                |                            |                                                                                  |                                                                    |                                                    | ONTIMEについて |
|                |                            |                                                                                  |                                                                    |                                                    |            |

#### OnTime®

× 🥝 OnTime - Desktop

OnTime - Admin